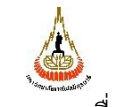

ขั้นตอนการปฏิบัติงาน : งานบริการตรวจสอบค่าคุณภาพวารสาร

ศูนย์บรรณสารและสื่อการศึกษา มหาวิทยาลัยเทคโนโลยีสุรนารี รหัสเอกสาร : WI-CLREM-04-02-0015 แก้ไ วันที่จัดทำ : 05/08/2567 หน้<sup>ะ</sup>

แก้ไขครั้งที่ : 00 หน้าที่ : 1 จาก 21

# ขั้นตอนการปฏิบัติงาน (WORK INSTRUCTION: WI)

งานบริการตรวจสอบค่าคุณภาพวารสาร

| ผู้จัดทำ :              | นางสาวนงลักษณ์ จันตา | บรรณารักษ์  |
|-------------------------|----------------------|-------------|
| ผู้ตรวจสอบ/ผู้อนุมัติ : | นางขวัญแก้ว เทพวิชิต | หัวหน้าฝ่าย |

| <u>é</u>                    | ขั้นตอนการปฏิบัติงาน : งานบริการตรวจสอบค่าคุณภาพวารสาร |                    |  |
|-----------------------------|--------------------------------------------------------|--------------------|--|
| ศูนย์บรรณสารและสื่อการศึกษา | รหัสเอกสาร : WI-CLREM-04-02-0015                       | แก้ไขครั้งที่ : 00 |  |
| มหาวิทยาลัยเทคโนโลยีสุรนารี | วันที่จัดทำ : 05/08/2567                               | หน้าที่ : 2 จาก 21 |  |

# ประวัติการแก้ไข (Revised History)

| ครั้งที่ | รายละเอียดการแก้ไข |
|----------|--------------------|
| 00       | จัดทำครั้งแรก      |

|                                                                                                    | 9 |
|----------------------------------------------------------------------------------------------------|---|
| na no na                                                                                                    |   |
| is to a set                                                                                                    |   |
| A CLARENCE CONTRACTOR OF CONTRACTOR OF CONTRAC                                                                                                    |   |
| AL S                                                                                                    |   |
| RACIO                                                                                                    |   |
| a contraction of the second second se |   |
| A 22M                                                                                                    |   |

| <u>s</u>                    | ขันตอนการปฏิบัติงาน : ง  |
|-----------------------------|--------------------------|
| ศูนย์บรรณสารและสื่อการศึกษา | รหัสเอกสาร : WI-CLREM    |
| มหาวิทยาลัยเทคโนโลยีสุรนารี | วันที่จัดทำ : 05/08/2567 |

ขั้นตอนการปฏิบัติงาน : งานบริการตรวจสอบค่าคุณภาพวารสาร รหัสเอกสาร : WI-CLREM-04-02-0015 แก้ไขครั้งที่ : 00

หน้าที่ : 3 จาก 21

# สารบัญ

หน้า 

|                             | ขั้นตอนการปฏิบัติงาน : งานบริการตรวจสอบค่าคุณภาพวารสาร |                    |  |
|-----------------------------|--------------------------------------------------------|--------------------|--|
| ศูนย์บรรณสารและสื่อการศึกษา | รหัสเอกสาร : WI-CLREM-04-02-0015                       | แก้ไขครั้งที่ : 00 |  |
| มหาวิทยาลัยเทคโนโลยีสุรนารี | วันที่จัดทำ : 05/08/2567                               | หน้าที่ : 4 จาก 21 |  |

#### 1. วัตถุประสงค์

1.1 เพื่อให้ศูนย์บรรณสารและสื่อการศึกษา มีการจัดทำคู่มือการปฏิบัติงานที่ชัดเจน เป็นลายลักษณ์ อักษรที่แสดงถึงรายละเอียด ขั้นตอนการปฏิบัติงานของหน่วยงาน และสร้างมาตรฐานการปฏิบัติงานที่มุ่งไปสู่ การบริหารงานคุณภาพทั้งองค์กรอย่างมีประสิทธิภาพ เกิดผลงานที่ได้มาตรฐานเป็นไปตามเป้าหมายได้ผลิตผล หรือการบริการที่มีคุณภาพและบรรลุข้อกำหนดที่สำคัญของกระบวนการ

1.2 เพื่อเป็นหลักฐานแสดงวิธีการทำงานที่สามารถถ่ายทอดให้กับผู้ปฏิบัติงานใหม่ พัฒนาให้การทำงาน เป็นมืออาชีพ แสดงวิธีการทำงาน ให้ผู้ปฏิบัติงานสามารถปฏิบัติงานแทนกันได้

#### 2. ขอบเขต

เป็นขั้นตอนการปฏิบัติงานบริการตรวจสอบค่าคุณภาพวารสารด้วยค่าคุณภาพวารสารต่อไปนี้ 1) ค่า Quartile (Q) 2) ค่า CiteScore 3) ค่า SJR (SCImago journal rank) 4) ค่า SNIP (Source Normalized Impact per Paper) 5) ค่า h-index และ 6) ค่า T-JIF (Thai-Journal Impact Factors)

#### 3. คำจำกัดความ

1. ค่า CiteScore หมายถึง ค่าคุณภาพวารสารของฐานข้อมูล Scopus โดยคำนวณจากจำนวนการ อ้างอิงที่วารสารหนึ่งได้รับ หาร ด้วยจำนวนบทความที่ตีพิมพ์ในวารสารนั้นในช่วงระยะเวลา 4 ปี

 ค่า SJR (SCImago journal rank) หมายถึง ค่าดัชนีผลกระทบการอ้างอิงของวารสาร โดยใช้ข้อมูลที่ มีอยู่ในฐานข้อมูล Scopus โดยสามารถเปรียบเทียบหรือวิเคราะห์วารสารด้วยการแยกตามสาขาวิชา หมวดหมู่ วิชา ภูมิภาค/ประเทศ ประเภทสิ่งพิมพ์ หรือตามปี โดยคำนวณค่าเฉลี่ยการอ้างอิงใน 3 ปี

3. ค่า SNIP (Source Normalized Impact per Paper) หมายถึง ค่าคุณภาพวารสาร คำนวณจาก จำนวนการอ้างอิงทั้งหมดที่วารสารได้รับในปีปัจจุบัน หารด้วย จำนวนบทความที่ตีพิมพ์ไปแล้วในระยะ 3 ปี แต่จะคำนึงถึงศักยภาพของการอ้างอิง (citation potential) ของแต่ละสาขาวิชา โดยใช้การอ้างอิงจาก ฐานข้อมูล Scopus

4. ค่า Quartile (Q) หมายถึง ค่าการจัดอันดับหรือจัดกลุ่มคุณภาพและความมีชื่อเสียงของวารสาร (journal-level metrics) ในแต่ละสาขาวิชาหรือหมวดหมู่จากฐานข้อมูล Scopus โดยแบ่งออกเป็น 4 กลุ่ม ได้แก่

- Q1 คือ top position (25%) หรือวารสารที่มีอันดับตั้งแต่ 75th-99th percentile เป็น กลุ่มวารสารที่ดีที่สุดของสาขา/หมวดหมู่

- Q2 คือ middle-high position (26%-50%) หรือวารสารที่มีอันดับตั้งแต่ 50th-74th percentile
- Q3 คือ middle-low position (51%-75%) หรือวารสารที่มีอันดับตั้งแต่ 25th-49th percentile
- Q4 คือ bottom position (76%-100%) หรือวารสารที่มีอันดับตั้งแต่ 0th-24th percentile

5. ค่า h-index หมายถึง ค่าคุณภาพวารสารเป็นตัวเลขที่แสดงจำนวนผลงานตีพิมพ์ที่มีจำนวนครั้งของ การถูกอ้างอิงเท่ากับหรือมากกว่าจำนวนผลงานตีพิมพ์นั้นๆ โดยใช้ข้อมูลจากฐานข้อมูล Scopus

ตัวอย่างเช่น วารสาร A ได้รับค่า h-index = 99 หมายความว่า จากจำนวนผลงานตีพิมพ์ใน วารสาร A ทั้งหมด...เรื่อง จะมีผลงานตีพิมพ์จำนวน 99 เรื่อง โดยทุกๆ ผลงานจำนวน 99 เรื่องนั้น ได้รับ การอ้างอิงอย่างน้อย 99 ครั้งหรือมากกว่า โดยค่า h-index ของวารสาร ประกอบด้วย 2 ค่า คือ จำนวนการ อ้างอิงถึงผลงานตีพิมพ์ (Citations) และจำนวนผลงานตีพิมพ์ที่มีการตีพิมพ์ในวารสารนั้นๆ (Number of Publications/Documents)

| <u>é</u>                    | ขั้นตอนการปฏิบัติงาน : งานบริการตรวจสอบค่าคุณภาพวารสาร |                    |  |
|-----------------------------|--------------------------------------------------------|--------------------|--|
| ศูนย์บรรณสารและสื่อการศึกษา | รหัสเอกสาร : WI-CLREM-04-02-0015                       | แก้ไขครั้งที่ : 00 |  |
| มหาวิทยาลัยเทคโนโลยีสุรนารี | วันที่จัดทำ : 05/08/2567                               | หน้าที่ : 5 จาก 21 |  |

6. ค่า T-JIF (Thai-Journal Impact Factors) หมายถึง ค่าดัชนีผลกระทบการอ้างอิงของวารสารไทย (ค่า impact factor) จากศูนย์ดัชนีการอ้างอิงวารสารไทย Thai-Journal Citation Index (TCI) Centre

#### 4. เอกสารที่เกี่ยวข้อง

| ที่ | ชื่อเอกสาร                                                                                                    | รหัสเอกสาร          |
|-----|----------------------------------------------------------------------------------------------------|---------------------|
| 1.  | แบบขอใช้บริการตรวจสอบค่าคุณภาพวารสาร                                                                                                    | FM-CLREM-04-02-0027 |
| 2   | แบบรายงานผลการตรวจสอบค่าคุณภาพวารสาร                                                                                                    | FM-CLREM-04-02-0028 |
| 3.  | แบบบันทึกผลการตรวจสอบค่าคุณภาพวารสาร                                                                                                    | FM-CLREM-04-02-0029 |
|     | And the second states the second states the second states and the second states and the |                     |

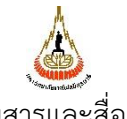

ขั้นตอนการปฏิบัติงาน : งานบริการตรวจสอบค่าคุณภาพวารสาร

ศูนย์บรรณสารและสื่อการศึกษา มหาวิทยาลัยเทคโนโลยีสุรนารี

รหัสเอกสาร : WI-CLREM-04-02-0015 แก้ไขง วันที่จัดทำ : 05/08/2567 หน้าที

แก้ไขครั้งที่ : 00 หน้าที่ : 6 จาก 21

# 5. แผนผังการปฏิบัติงาน Work Flow

| ขั้นตอน | ผังการปฏิบัติงาน     | ขั้นตอน                                | ผู้รับผิดชอบ | เอกสารที่      |
|---------|----------------------|----------------------------------------|--------------|----------------|
| ที่     |                      | การปฏิบัติงาน (พอ                      | (ตำแหน่ง)    | เกี่ยวข้อง     |
|         |                      | สังเขป)                                |              |                |
| 1       |                      | 1. เจ้าหน้าที่/บรรณารักษ์              | บรรณารักษ์   | แบบขอใช้บริการ |
|         |                      | รับคำขอใช้บริการจาก                    |              | ตรวจสอบค่า     |
|         | รับค้าขอใช้บริการ    | แบบขอใช้บริการ                         |              | คุณภาพวารสาร   |
|         |                      | ตรวจสอบค่าคุณภาพ                       |              | (FM-CLREM-04-  |
|         |                      | วารสารแบบออนไลน์                       |              | 02-0027)       |
|         |                      | 2. บรรณารักษ์กรอกคำขอ                  | 20           |                |
|         |                      | ใช้บริการลงแบบขอใช้                    | ~~~          |                |
|         |                      | บริการตรวจสอบค่า                       | •            |                |
|         |                      | คุณภาพวารสาร กรณีได้                   |              |                |
|         |                      | รับคำขอผ่านช่องทาง                     |              |                |
|         |                      | อีเมล Facebook หรือ                    |              |                |
|         |                      | Line Official Account                  |              |                |
|         |                      |                                        |              |                |
| 2       | t all                | 1. ตรวจสอบ                             | บรรณารักษ์   | -              |
|         |                      | คำขอใช้บริการ                          |              |                |
|         | ตรวจสอบ              | 2. ติดต่อขอข้อมูลเพิ่มเติม             |              |                |
|         | คำขอใช้              | จากผู้รับบริการ                        |              |                |
|         |                      | (หากต้องการ)                           |              |                |
|         |                      |                                        |              |                |
|         |                      | a - a                                  | بر د         |                |
| 3       |                      | เลือกแหลงท่                            | บรรณารกษ     | -              |
| ຈຸດ     | 🚷 เลือกแหล่งตรวจสอบ  | จะตรวจสอบคุณภาพ                        |              |                |
| J.      | คุณภาพวารสาร         | วารสาร                                 |              |                |
|         |                      |                                        |              |                |
| 4       |                      | 20100000000000000000000000000000000000 | ມຮະດາດຮັດນໍ  |                |
| 4       | ↓                    | เมื่อแรวเปล้อนอ                        | ญาวารเป็น    | -              |
|         | ค้นหาค่าคุณภาพวารสาร | แพตะงู เนขอมูล                         |              |                |
|         |                      |                                        |              |                |
|         |                      |                                        |              |                |
|         |                      |                                        |              |                |
|         |                      |                                        |              |                |
|         |                      |                                        |              |                |
|         |                      |                                        |              |                |

|                                                        | ขั้นตอนการปฏิบัติงาน : งานบริการตรวจสอบค่าคุณภาพวารสาร |  |  |
|--------------------------------------------------------|--------------------------------------------------------|--|--|
| ศูนย์บรรณสารและสื่อการศึกษา รหัสเอกสาร : WI-CLREM-04-0 | 02-0015 แก้ไขครั้งที่ : 00                             |  |  |
| มหาวิทยาลัยเทคโนโลยีสุรนารี วันที่จัดทำ : 05/08/2567   | หน้าที่ : 7 จาก 21                                     |  |  |

|   | A                              |                                                                           |            |                                                                           |
|---|--------------------------------|---------------------------------------------------------------------------|------------|---------------------------------------------------------------------------|
| 5 | <b>↓</b><br>บันทึกผลการตรวจสอบ | บันทึกผลการตรวจสอบใน<br>แบบรายงานผลการ<br>ตรวจสอบค่าคุณภาพ<br>วารสาร      | บรรณารักษ์ | แบบรายงานผล<br>การตรวจสอบค่า<br>คุณภาพวารสาร<br>(FM-CLREM-04-<br>02-0028) |
| 6 |                                | ส่งมอบผลการตรวจสอบ<br>ให้ผู้รับบริการทางอีเมล                             | บรรณารักษ์ | แบบฟอร์ม<br>ประเมินความพึง<br>พอใจ                                        |
| 7 | บันทึกผลการดำเนินการ           | บันทึกผลการดำเนินการ<br>ลง "แบบบันทึกผลการ<br>ตรวจสอบค่าคุณภาพ<br>วารสาร" | บรรณารักษ์ | แบบบันทึกผล<br>การตรวจสอบค่า<br>คุณภาพวารสาร<br>(FM-CLREM-04-<br>02-0029) |

| A                                       |   |  |
|-----------------------------------------|---|--|
| Alter                                   |   |  |
| S - S - S - S - S - S - S - S - S - S - | , |  |
|                                         | ਕ |  |

ศูนย์บรรณสารและสื่อการศึกษา มหาวิทยาลัยเทคโนโลยีสุรนารี ขั้นตอนการปฏิบัติงาน : งานบริการตรวจสอบค่าคุณภาพวารสาร

| รหัสเอกสาร    | : WI-CLREM-04-02-0015 |
|---------------|-----------------------|
| วันที่จัดทำ : | 05/08/2567            |

| แก้ไขครั้งที่ : 00 |
|--------------------|
| หน้าที่ : 8 จาก 21 |

# ขั้นตอนการปฏิบัติงาน

| ขั้นตอนการ    | รายละเอียดงาน                                                                                                    |
|---------------|----------------------------------------------------------------------------------------------------|
| ปฏิบัติงาน    |                                                                                                    |
| 1. รับคำขอใช้ | ผู้รับบริการสืบค้นสารสนเทศ สามารถแจ้งความประสงค์ใช้บริการผ่านช่องทางต่าง ๆ ดังนี้                                                                                 |
| บริการ        | 1.1 ผู้รับบริการมาติดต่อที่เคาน์เตอร์ Information ให้ผู้รับบริการกรอกรายละเอียดใน                                                                                 |
|               | "แบบขอใช้บริการตรวจสอบค่าคุณภาพวารสาร" (FM-CLREM-04-02-0027)                                                                                                    |
|               | ผ่าน URL: https://forms.gle/X6mV89p72E1iDk8v9                                                                                                    |
|               | 1.2 ผู้รับบริการแจ้งขอใช้บริการทางโทรศัพท์ ให้บรรณารักษ์เป็นผู้กรอกรายละเอียดใน                                                                                   |
|               | "แบบขอใช้บริการตรวจสอบค่าคุณภาพวารสาร" (FM-CLREM-04-02-0027)                                                                                                    |
|               | ผ่าน URL: https://forms.gle/X6mV89p72E1iDk8v9                                                                                                    |
|               | ้<br>1.3 ผ้รับบริการแจ้งขอใช้บริการมาทางอีเมล์ library@sut.ac.th. Facebook หรือ LINE                                                                              |
|               | Official Account ศนย์บรรณสารและสื่อการศึกษา ให้บรรณารักษ์ เป็นผักรอกรายละเอียดใน                                                                                  |
|               | "แบบขอใช้บริการตรวจสอบค่าคณภาพวารสาร" (FM-CI RFM-04-02-0027)                                                                                                    |
|               | ผ่าน URI · https://forms.gle/X6mV89p72E1iDk8v9                                                                                                    |
|               |                                                                                                    |
|               |                                                                                                    |
|               |                                                                                                    |
|               |                                                                                                    |
|               |                                                                                                    |
|               |                                                                                                    |
|               | ุ่มเริ่มารตราจสอบค่าคุณภาพวารสาร (Journal                                                                                                    |
|               | Quality Check Service)                                                                                                    |
|               |                                                                                                    |
|               | เป็นบริหารพรรจดอบพาพุณภาพการสารรากาฐานขอมูล Scopus, Sciniago และ TCI                                                                                              |
| 0             | <b>1. สำหรับวารสารต่างประเทศ</b> ได้แก่ ค่า Quartile (Q), ค่า CiteScore, ค่า SJR (SCImago journal rank) ค่า SNIP (Source Normalized Impact per Paper) ค่า b-index |
| . ~           | 2. สำหรับวารสารของประเทศไทย คือ ค่า T-JIF (Thai-Journal Impact Factors)                                                                                           |
| 2 2           | * ระยะเวลาดำเนินการ 1-3 วันทำการ และแจ้งผลดำเนินการให้ทางอีเมล                                                                                                    |
| S             | ** ให้บริการสำหรับอาจารย์ นักศึกษา และบุคลากร มหาวิทยาลัยเทคโนโลยีสุรนารี                                                                                         |
|               | Journal Quality Check Service is provided to support instructors, students, and                                                                                   |
|               | staff who want to check journal indicators of journals in Scopus, SCImago, and TCI.                                                                               |
|               | 1. For international journals: Quartile (Q), CiteScore, SJR (SCImago journal rank),                                                                               |
|               | 2. For journals in Thailand: T-JIF is checked.                                                                                                    |
|               | * Each request requires 1-3 days to be processed and send the result is sent via e-                                                                               |
|               | mail.                                                                                                    |
|               | ** This service is provided for SUT instructors, students, and staff only.                                                                                        |
|               |                                                                                                    |
|               |                                                                                                    |

|                                                                  |                                                                                                    | ขั้นตอนการปฏิบัติงาน : งานบริการตรวจสอบค                                                                                                    | า่าคุณภาพวารสาร                                                                                                    |
|------------------------------------------------------------------|----------------------------------------------------------------------------------------------------|----------------------------------------------------------------------------------------------------|----------------------------------------------------------------------------------------------------|
| ศูนย์บรรณสาร                                                     | เและสื่อการศึกษา                                                                                                    | รหัสเอกสาร : WI-CLREM-04-02-0015                                                                                                    | แก้ไขครั้งที่ : 00                                                                                                    |
| ู้<br>มหาวิทยาลัยเ                                               | ทคโนโลยีสุรนารี                                                                                                    | วันที่จัดทำ : 05/08/2567                                                                                                    | หน้าที่ : 9 จาก 21                                                                                                    |
| 2. ตรวจสอบ<br>คำขอใช้<br>บริการ                                  | <ul> <li>2.1 กรณีผู้รับบริก<br/>ผู้รับบริการเพื่อให้ท</li> <li>2.2 กรณีผู้รับบริก<br/>ใช้บริการตรวจสอ<br/>ดังนี้</li> <li>1) ตรวะ</li> <li>นักศึกษา สาขาวิชะ</li> <li>2) ตรวะ</li> <li>ได้แก่ ชื่อวารสาร</li> <li>ผู้รับบริการ</li> </ul>                                                                                              | การมาติดต่อที่เคาน์เตอร์ Information หรือท<br>ทราบถึงความต้องการที่ชัดเจน<br>ารติดต่อมาทาง อีเมล์ Facebook LINE Officia<br>บค่าคุณภาพวารสาร" (FM-CLREM-04-02-00<br>จสอบข้อมูลของผู้รับบริการ ประกอบด้วย ชื่อ-น<br>า เบอร์โทรศัพท์ อีเมล์<br>จสอบรายละเอียดของคำขอที่ผู้รับบริการต้องกา<br>ชื่อบทความ ชื่อนักวิจัย หากต้องการข้อมูลเ                                                        | างโทรศัพท์ ให้สัมภาษณ์<br>Il Account หรือ "แบบขอ<br>27) ออนไลน์ให้ดำเนินการ<br>ามสกุล รหัสพนักงาน/รหัส<br>รว่าเพียงพอ ถูกต้องหรือไม่<br>พิ่มเติมให้ติดต่อกลับไปที่ |
| <ol> <li>เลือกแหล่ง<br/>ตรวจสอบ<br/>คุณภาพ<br/>วารสาร</li> </ol> | <ul> <li>3.1 ผู้รับบริการต้</li> <li>เว็บไซต์ https://v</li> <li>ค่า CiteSco</li> <li>ค่า SJR (SCI</li> <li>ค่า SNIP (Sci</li> <li>ค่า Quartile</li> <li>3.2 ผู้รับบริการต้อ</li> <li>Country Rank ให้</li> <li>ดังนี้</li> <li>ค่า h-index</li> <li>ค่า Quartile</li> <li>3.3 ผู้รับบริการต้อ</li> <li>เว็บไซต์ศูนย์ดัชนีก</li> </ul> | องการตรวจสอบค่าคุณภาพวารสารจากฐานข้<br>www.scopus.com ค่าคุณภาพที่ตรวจสอบมีดังนี้<br>re<br>mago journal rank)<br>burce Normalized Impact per Paper)<br>e (Q)<br>งการตรวจสอบค่าคุณภาพวารสารจากเว็บไซต์ S<br>ณ์ข้าไปที่เว็บไซต์ https://www.scimagojr.com<br><<br>e (Q)<br>Imago journal rank)<br>งการตรวจสอบค่า T-JIF (Thai-Journal Impac<br>ารอ้างอิงวารสารไทย (ศูนย์ TCI) (https://tci-th | ้อมูล Scopus ให้เข้าไปที่<br>i<br>cimago Journal &<br>h ค่าคุณภาพที่ตรวจสอลมี<br>t Factors) ให้เข้าไปที่<br>hailand.org)                                           |
|                                                                  |                                                                                                    |                                                                                                    |                                                                                                    |

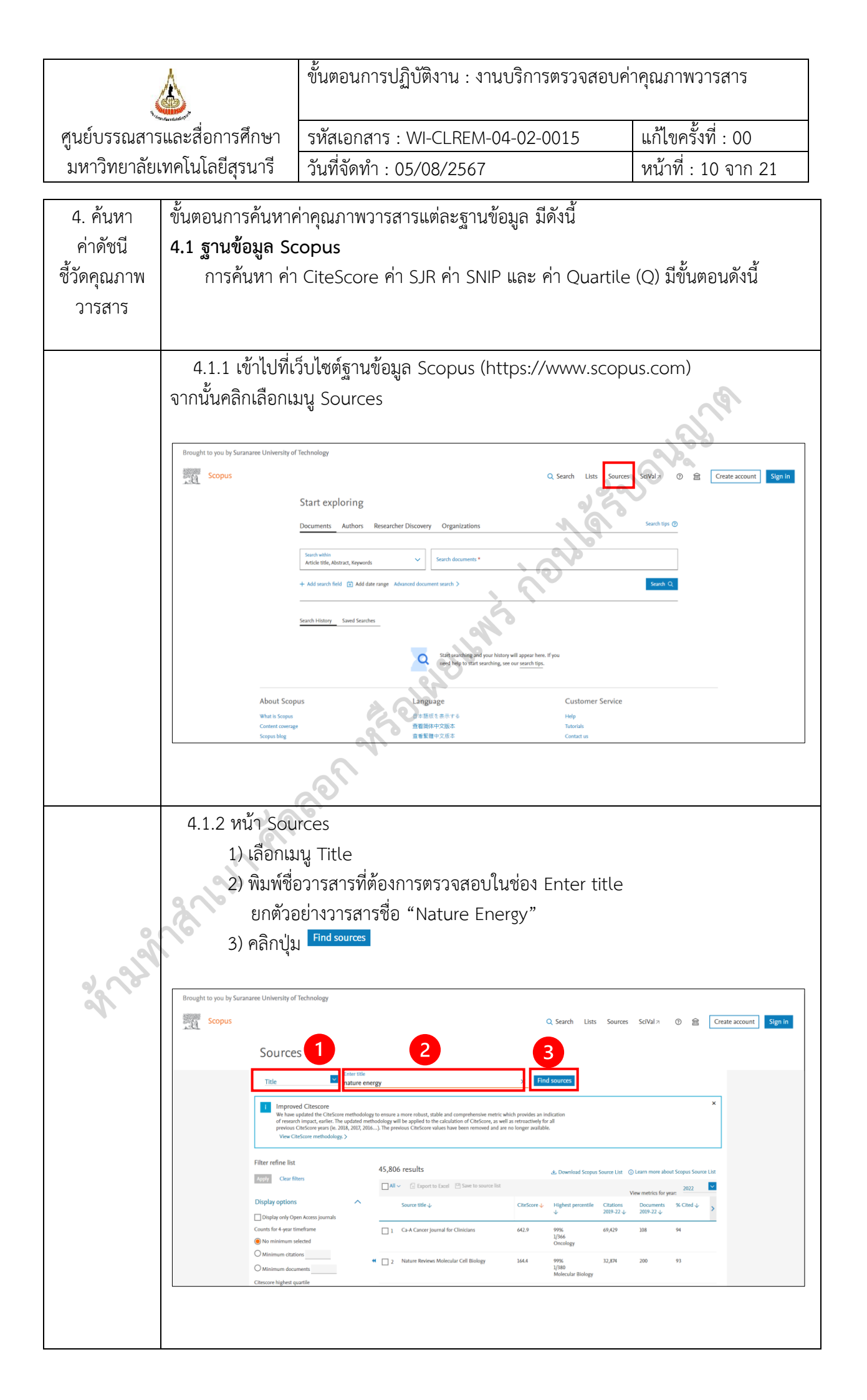

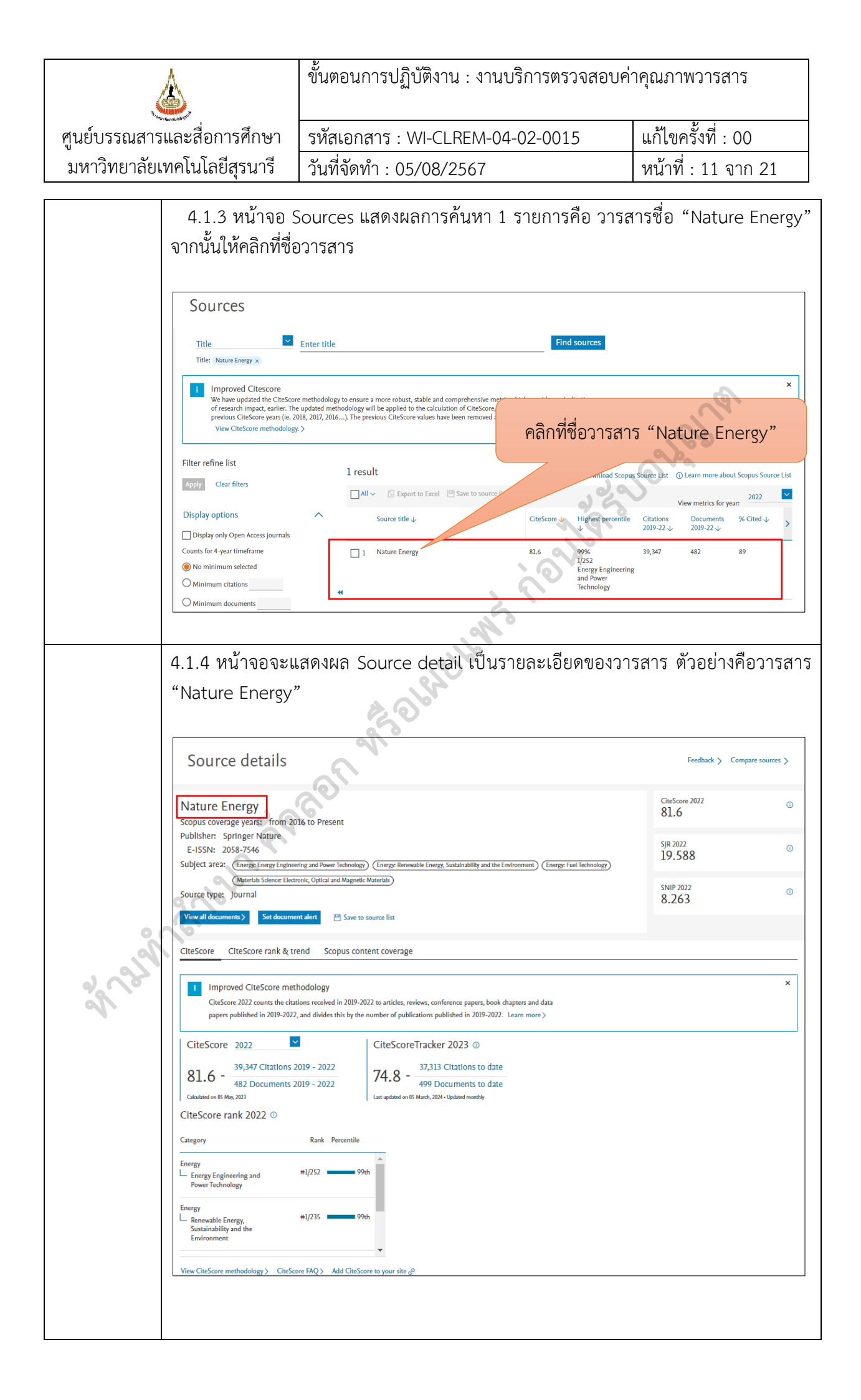

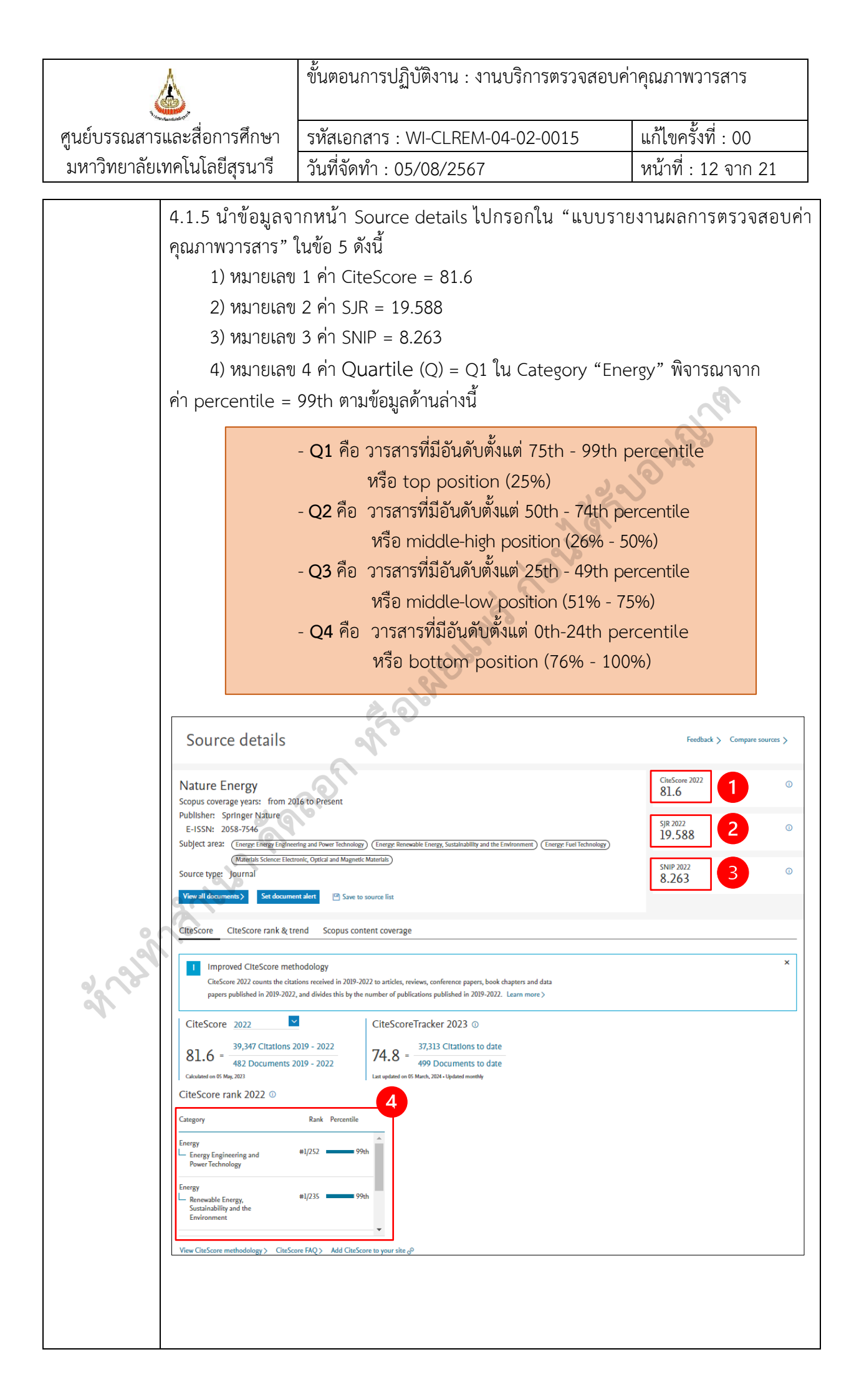

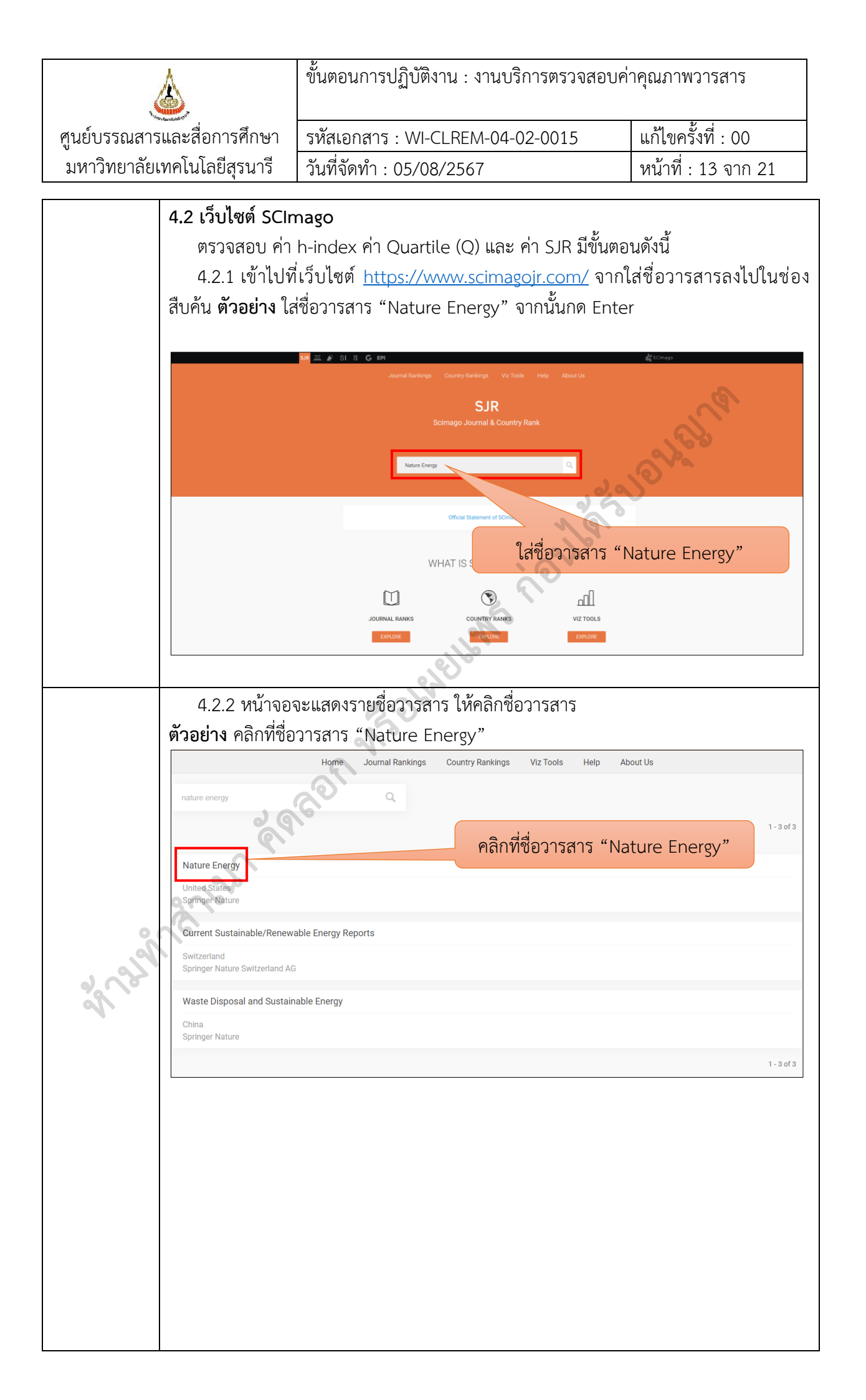

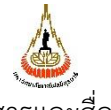

ขั้นตอนการปฏิบัติงาน : งานบริการตรวจสอบค่าคุณภาพวารสาร

ศูนย์บรรณสารและสื่อการศึกษา มหาวิทยาลัยเทคโนโลยีสุรนารี รหัสเอกสาร : WI-CLREM-04-02-0015 แก้ไขครั้ง วันที่จัดทำ : 05/08/2567 หน้าที่ :

| เก้ไขค  | ร้งที่ | : 00 |    |
|---------|--------|------|----|
| เน้าที่ | : 14   | จาก  | 21 |

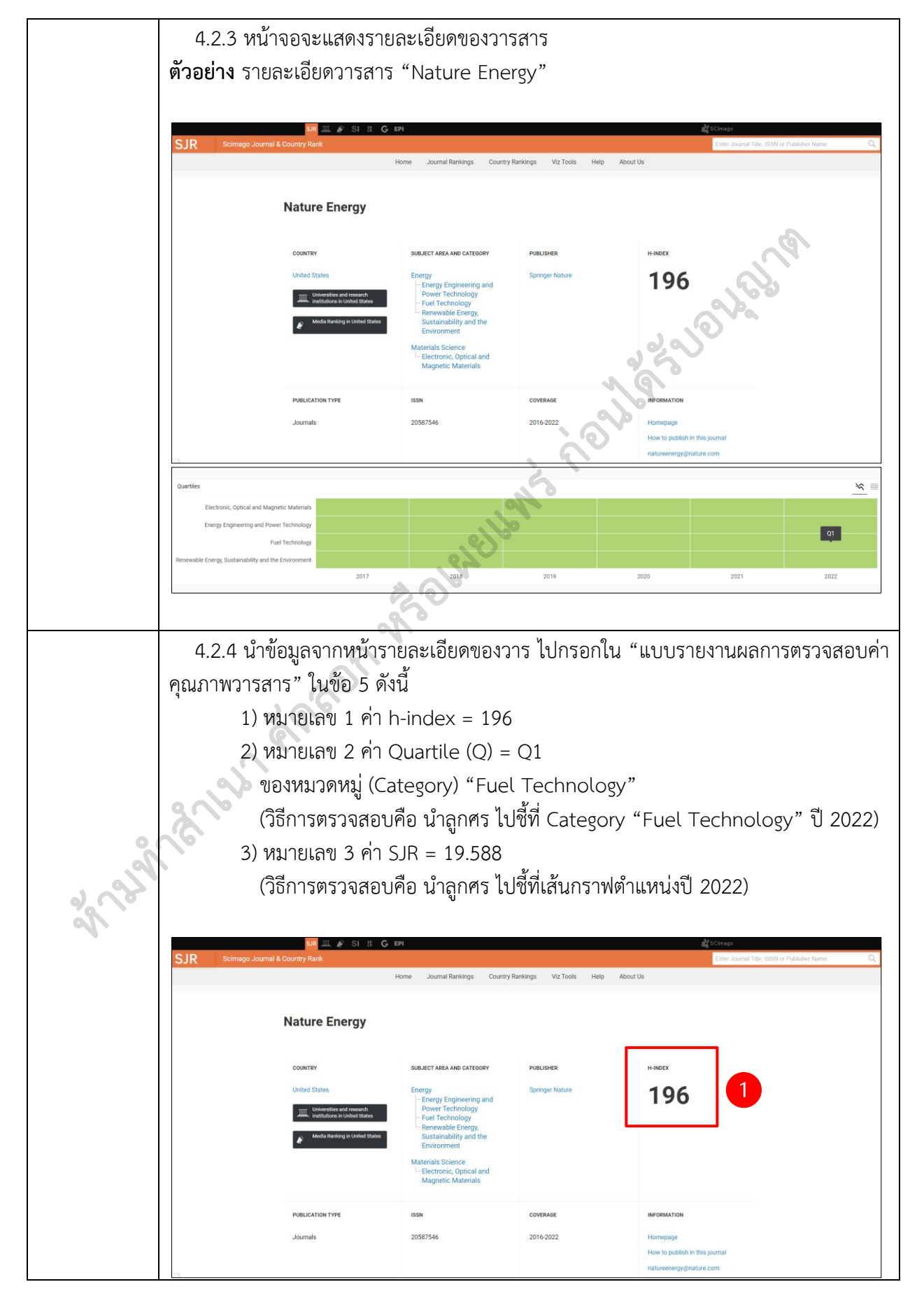

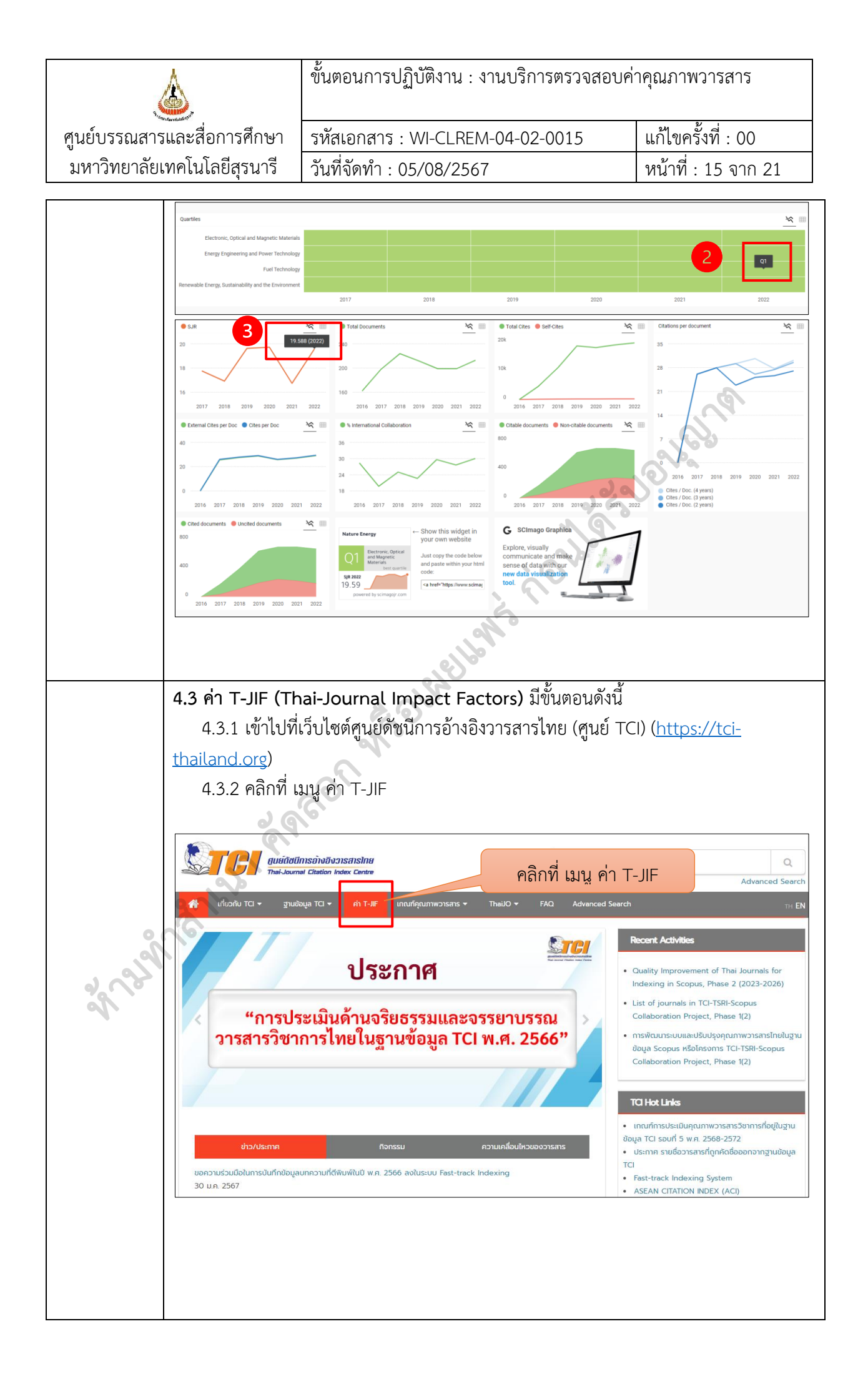

| ٨                                                                                                    | ขั้นตอนการปฏิบัติงาน : งานบริ                                                                                                    | ริการตรวจสอบค่                                                                                                    | าคุณภาพวารสาร                                                                      |                                                                                                    |
|----------------------------------------------------------------------------------------------------|----------------------------------------------------------------------------------------------------|----------------------------------------------------------------------------------------------------|------------------------------------------------------------------------------------|----------------------------------------------------------------------------------------------------|
| ศูนย์บรรณสารและสื่อการศึกษา                                                                                                    | รหัสเอกสาร : WI-CLREM-04-                                                                                                    | 02-0015                                                                                                    | แก้ไขครั้งที่ : 00                                                                 | )                                                                                                    |
| มหาวิทยาลัยเทคโนโลยีสุรนารี                                                                                                    | วันที่จัดทำ : 05/08/2567                                                                                                    |                                                                                                    | หน้าที่ : 16 จาก                                                                   | 1 21                                                                                                    |
| 4.3.3 เลือกรา<br>วิทยาศาสตร์และเ<br>ตัวอย่าง คลิกเลือ<br>เพื่อรับ TCI อาน<br>คำ Thai-Journal Imp<br>วารสารสายาวิทยาศาสตร์<br>พ.ศ. 2 | ายชื่อวารสารตามสาขาวิชา แบ่งเป็<br>ทคโนโลยี และ วารสารสาขามนุษ<br>ก "วารสารสาขาวิทยาศาสตร์และ<br>เกระภิงยิงวารสารสาขาวิทยาศาสตร์และ<br>เกระภิงยิงวารสารสาขาวิทยาศาสตร์และ<br>เมละแกโนโลยี เหนร์คุณภาพวารสาร Thado +<br>Acct Factors<br>เนละแกโนโลยี วารสารสาขามนุษยศาสตร์และสังคมศาสตร์<br>เมละแกโนโลยี วารสารสาขามนุษยศาสตร์และสังคมศาสตร์<br>เมละแกโนโลยี วารสารสาขามนุษยศาสตร์และสังคมศาสตร์<br>เมละแกโนโลยี วารสารสาขามนุษยศาสตร์และสังคมศาสตร์                                                                    | ปั้น 2 สาขาวิชา ไ<br>ษยศาสตร์และสังห<br>ะเทคโนโลยี"<br>ศิมหาจาก ซ่อบกความ, บทศ<br>FAQ Advanced Search                                                                                                    | .ด้แก่ วารสารสาข<br>คมศาสตร์<br>โฉย่อ, ค่าสำคัญ<br>Adve                            | ۲<br>المراجع<br>مراجع<br>مراحع<br>مراحع<br>مراحع<br>مراحع<br>مراحع<br>مراحع<br>مراحع<br>مراحع<br>مراحع<br>مراحع مراحع<br>مراحع<br>مراحع<br>مراحع<br>مراحع<br>مراحع<br>مراحع<br>مراحع مراحع<br>مراحع<br>مراحع مراحع<br>مراحع مراحع<br>مراحع مراحع<br>مراحع مراحع مراحع<br>مراحع مراحع مراحع<br>مراحع مراحع مراحع<br>مراحع مراحع مراحم مراحم م |
| 4.3.4 หน้าจอ<br>ในการคำนวณค่า<br>เมนู ค่า Thai-Jou                                                                                  | <ul> <li>คำ Thai-Journal Impact Factors</li> <li>คำ Thai-Journal Impact Factors 3 บยอบหลัง (ระหว่า</li> <li>รายชื่อวารสารและจำนวนอบบที่ใช้ในการคำนวณคำ Thai-Journ</li> <li>วอะแสดงรรายชื่อวารสารไทยในสาร</li> <li>T-JIF จากนั้นเลือก ปี พ.ศ. ที่ต้อง</li> <li>มrnal Impact Factors ตัวอย่าง</li> </ul>                                                                                                    | งช พ.ศ. 2558 - 2560)<br>hal Impact Factors ∎ 0 2558 ∎ 0<br>ขาวิชาที่เลือกตาม<br>มการตรวจสอบค่า<br>เลือก ปี "พ.ศ. 2                                                                                                    | <sup>1 2559</sup> <b>n</b> 0 2560<br>มลำดับปี พ.ศ.<br>า T-JIF จากนั้นคล์<br>2561 " | ลิกที่                                                                                                    |
| ער ב<br>איז דריין איז איז איז איז איז איז איז איז איז איז                                                                           | Inisăruăvaristaisine<br>เคราะโลสต์ Index Centre<br>buja TCI * ทำ T-JF เกณฑ์คุณภาพวารสาร * ThaUO *<br>eact Factors<br>เนละเทคโนโลยี วารสารสาขามนุษยศาสตร์และสังคมศาสตร์<br>เค. วารสารสาขามนุษยศาสตร์และสังคมศาสตร์<br>เค. วารสารสาขามนุษยศาสตร์และสังคมศาสตร์<br>เค. วารสารสาขาวิทยศส<br>เค. คำ กิกล่-Journal Impact Factors 3 มีย้อนหลัง (ระหว่า<br>เอ รายชื่อวารสารและจำนวนฉบับที่ใช้ในการคำนวณค่า Thai-Journ<br>6 คำ Thai-Journal Impact Factors<br>560 เอ คำเฉลี่ย Thai-Journal Impact Factors 3 มีย้อนหลัง (ระหว่า | สันหาอาก ซ็อบกความ, บทค์           FAQ         Advanced Search           Resituational Line         2559 – 2561)           noll W.A. 2559 – 2561)         0           noll W.A. 2558 – 2560)         0           noll W.A. 2558 – 2560)         0 | ໂດຢ່ອ, ກຳຄຳກັດງ<br>Adve                                                            | Q<br>nced Search                                                                                                    |
|                                                                                                    |                                                                                                    |                                                                                                    |                                                                                    |                                                                                                    |

| <u>é</u>                         | ขั้นตอนการปฏิบัติงาน : งานบริการตรวจสอบค่                                                    | าคุณภาพวารสาร               |
|----------------------------------|----------------------------------------------------------------------------------------------|-----------------------------|
| ศูนย์บรรณสารและสื่อการศึกษา      | รหัสเอกสาร : WI-CLREM-04-02-0015                                                             | แก้ไขครั้งที่ : 00          |
| มหาวิทยาลัยเทคโนโลยีสุรนารี      | วันที่จัดทำ : 05/08/2567                                                                     | หน้าที่ : 17 จาก 21         |
|                                  |                                                                                              |                             |
| 4.3.5 หน้าจอ<br>ด้านวิทยาศาสตร์แ | จะแสดง "ค่า Thai-Journal Impact Factors ปี<br>ละเทคโนโลยี" จากนั้นให้ เลือกปีที่ต้องการ และเ | 0 ของวารสาร<br>าดปุ่มแสดงผล |
| <mark>เลือกปีที่ต้องกา</mark>    | วี 2561 🛩 แสดงผล                                                                             |                             |

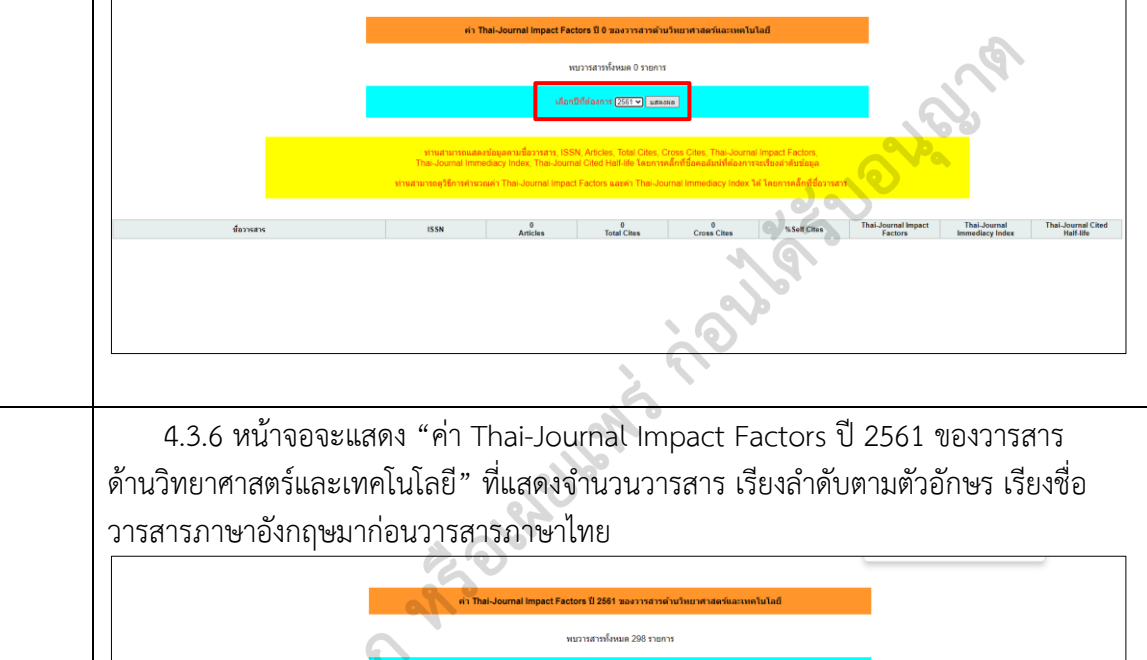

Name and a constitution with the Additional the Additional the Additional the Additional to Additional Teacher State State Sta

| NA <sub>3</sub> หมายถึง ไม่สามารถดำนวณดำ Cited Half-life ได้<br>อยื่อ ตั้งแต่ปี 2559 เป็นเด่นาไป หางศูนย์ TCI หะไม่ประกาศก่า Imp | act Factors ให้กับวารสารที่ถูกจั | ลอยู่ในกลุ่มที่ 3 เนื่องจากวารส | ารกลุ่มดังกล่าวไม่ได้รับการรับ | รองจาก TCI ตัวแคุณภาพการ | วัดการวารสาร |                                |                                 |                                 |
|----------------------------------------------------------------------------------------------------|----------------------------------|---------------------------------|--------------------------------|--------------------------|--------------|--------------------------------|---------------------------------|---------------------------------|
| ข้อวารสาร                                                                                                    | ISSN                             | 2561<br>Articles                | 2561<br>Total Cites            | 2561<br>Cross Cites      | % Self Cites | Thai-Journal Impact<br>Factors | Thai-Journal<br>Immediacy Index | Thai-Journal Cited<br>Half-life |
| ASEAN Engineering Journal                                                                                                    | 2586-9159                        | 18                              | 1                              | 1                        | 0.00 %       | 0.000                          | 0.000                           | N/A <sub>4</sub>                |
| ASEAN Journal of Rehabilitation Medicine                                                                                         | 2673-0308                        | 19                              | 35                             | 34                       | 2.86 %       | 0.057                          | 0.000                           | 8.3                             |
| Agriculture and Natural Resources                                                                                                | 2468-1458                        | 93                              | 45                             | 44                       | 2.22 %       | 0.076                          | 0.000                           | 9.6                             |
| Applied Environmental Research                                                                                                   | 2287-0741                        | 24                              | 7                              | 5                        | 28.57 %      | 0.042                          | 0.000                           | 3.8                             |
| Applied Science and Engineering Progress                                                                                         | 2672-9156                        | 22                              | 0                              | 0                        | nan %        | 0.000                          | 0.000                           | N/A <sub>4</sub>                |
| Asia-Pacific Journal of Science and Technology                                                                                   | 2539-6293                        | 40                              | 8                              | 2                        | 75.00 %      | 0.120                          | 0.000                           | N/A <sub>4</sub>                |
| Asian Biomedicine                                                                                                    | 1905-7415                        | N/A                             | 30                             | 29                       | 3 33 %       | 0.118                          | NA                              | 4.0                             |

37.22

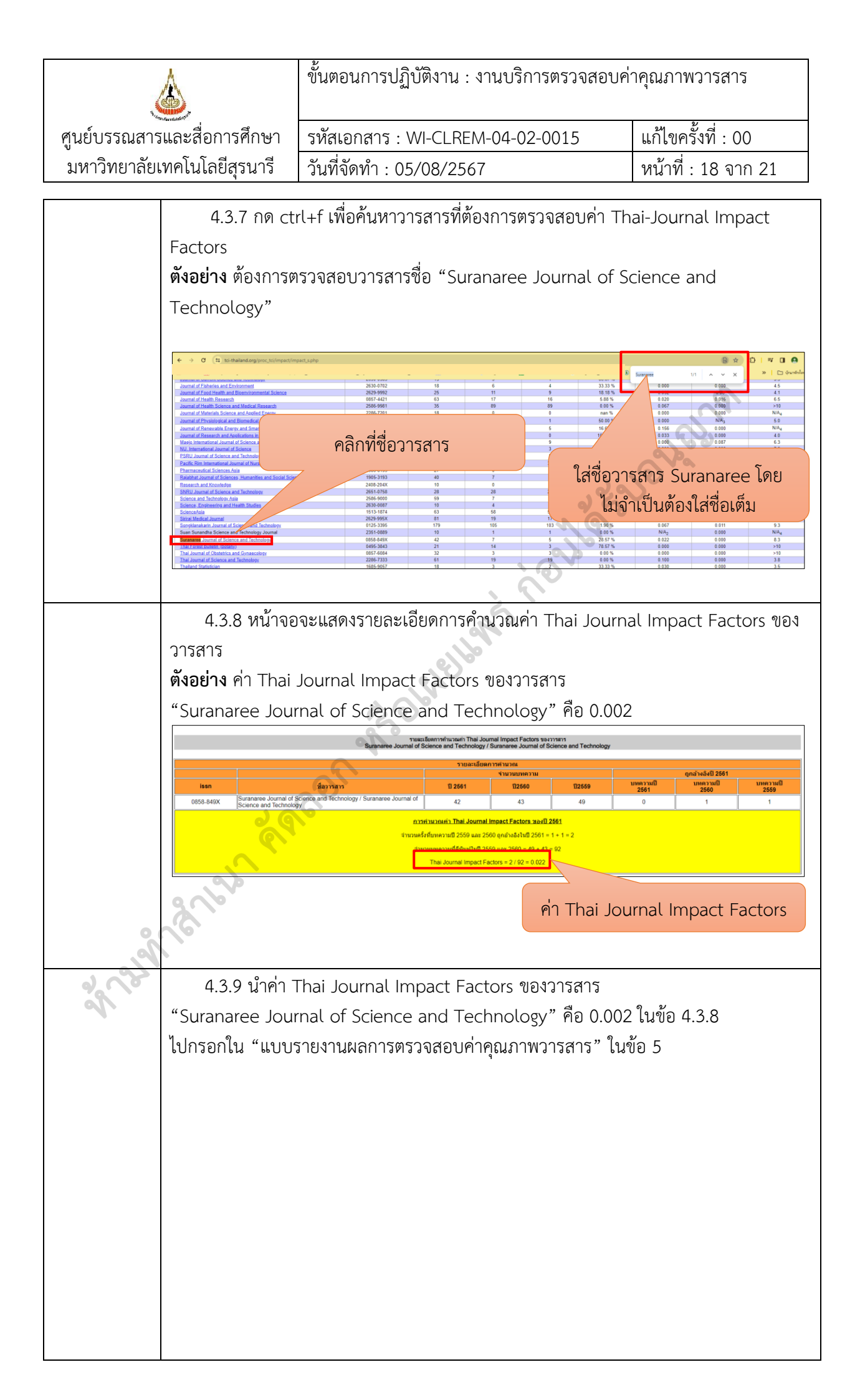

| K                         | ข้                                                    | ,<br>นตอนการ <sup>.</sup> | ปฏิบัติงาน : งานบริการต          | ารวจสอบค่            | าคุณภาพวารสาร       |
|---------------------------|-------------------------------------------------------|---------------------------|----------------------------------|----------------------|---------------------|
| ศูนย์บรรณสาร              | ้และสื่อการศึกษา ร                                    | หัสเอกสาร                 | : WI-CLREM-04-02-00              | )15                  | แก้ไขครั้งที่ : 00  |
| มหาวิทยาลัยเ              | ทคโนโลยีสุรนารี วัง                                   | ็นที่จัดทำ :              | 05/08/2567                       |                      | หน้าที่ : 19 จาก 21 |
| 5. บันทึกผล<br>การตรวจสอบ | บันทึกผลการตรวจสอ<br>5.1 ผลการตรวจ<br><b>ตัวอย่าง</b> | บในแบบร<br>จสอบค่าคุเ     | ายงานผลการตรวจสอบค<br>ณภาพวารสาร | ข่าคุณภาพา           | วารสาร ดังนี้       |
|                           |                                                       | งบบรายงา                  | นผลการตรวจสอบค่าคุเ              | นภาพวาร              | สาร                 |
|                           |                                                       |                           | เลขที่/ปีงบประมา                 | ณ                    |                     |
|                           |                                                       | ฐานข้                     | อมูล Scopus                      | ฐานข้อมุ             | ล SciMago           |
|                           | 1. ชื่อวารสาร                                         | Natur                     | e Energy                         | Nature               | Energy              |
|                           | 2. ค่า CiteScore                                      | 81.6                      |                                  | -                    |                     |
|                           | 3. ค่า SJR                                            | 19.58                     | 8                                | 19.588               | JON .               |
|                           | 4. ค่า SNIP                                           | 8.263                     |                                  |                      |                     |
|                           | 5. ค่า Quartile (Q                                    | <b>)</b> Q1               |                                  | Q1                   |                     |
|                           | Subject area                                          | 1. Ene                    | ergy                             | 1. Energ             | 3Y                  |
|                           | - Category                                            | - E                       | nergy Engineering                | - Ene                | rgy Engineering and |
|                           |                                                       | and F                     | ower Technology                  | Power 7              | Fechnology          |
|                           |                                                       | - F                       | enewable Energy,                 | - Fue                | l Technology        |
|                           |                                                       | Susta                     | inability and the                | - Ren                | ewable Energy,      |
|                           |                                                       | Enviro                    | onment                           | Sustaina             | ability and the     |
|                           |                                                       |                           |                                  | Environ              | ment                |
|                           |                                                       |                           |                                  | 2. Mate              | rials Science       |
|                           | (a)                                                   |                           |                                  | -Elec                | tronic, Optical and |
|                           |                                                       |                           |                                  | Magnet               | ic Materials        |
|                           | คา h-index                                            | -                         |                                  | 196                  |                     |
|                           | 5.2 ผลการตรวจ                                         | จสอบค่าคุเ                | ณภาพวารสารจากฐานข้อ              | ນມູລ TCI             |                     |
| 200                       | ตัวอย่าง                                              |                           |                                  |                      |                     |
|                           |                                                       | แบบรายง                   | านผลการตรวจสอบค่าค<br>้          | ุณภาพวา <sup>.</sup> | รสาร                |
|                           |                                                       | จากฐาน                    | ข้อมูล TCI เลขที่/<br>           | ปังบประม             | าณ                  |
|                           | 1. ชื่อวารสาร                                         |                           | Suranaree Journal o              | f Science            | and Technology      |
|                           | 2. คา T-JIF ป 2                                       | 2561                      | 0.002                            |                      |                     |
|                           |                                                       |                           |                                  |                      |                     |
|                           |                                                       |                           |                                  |                      |                     |
| 6. ส่งมอบผล               | ส่งมอบผลการตรวจส                                      | สอบให้ผู้รั               | เป็บบริการตาม "แบบรา             | ายงานผลก             | าารตรวจสอบค่าคุณภาพ |
| การตรวจสอบ                | วารสาร" ในข้อ 5 ผ่า                                   | นทางอีเมล                 | I                                |                      |                     |
|                           | พร้อมแนบแบบฟอร์ม                                      | ประเมินคว                 | วามพึงพอใจ                       |                      |                     |
|                           |                                                       |                           |                                  |                      |                     |

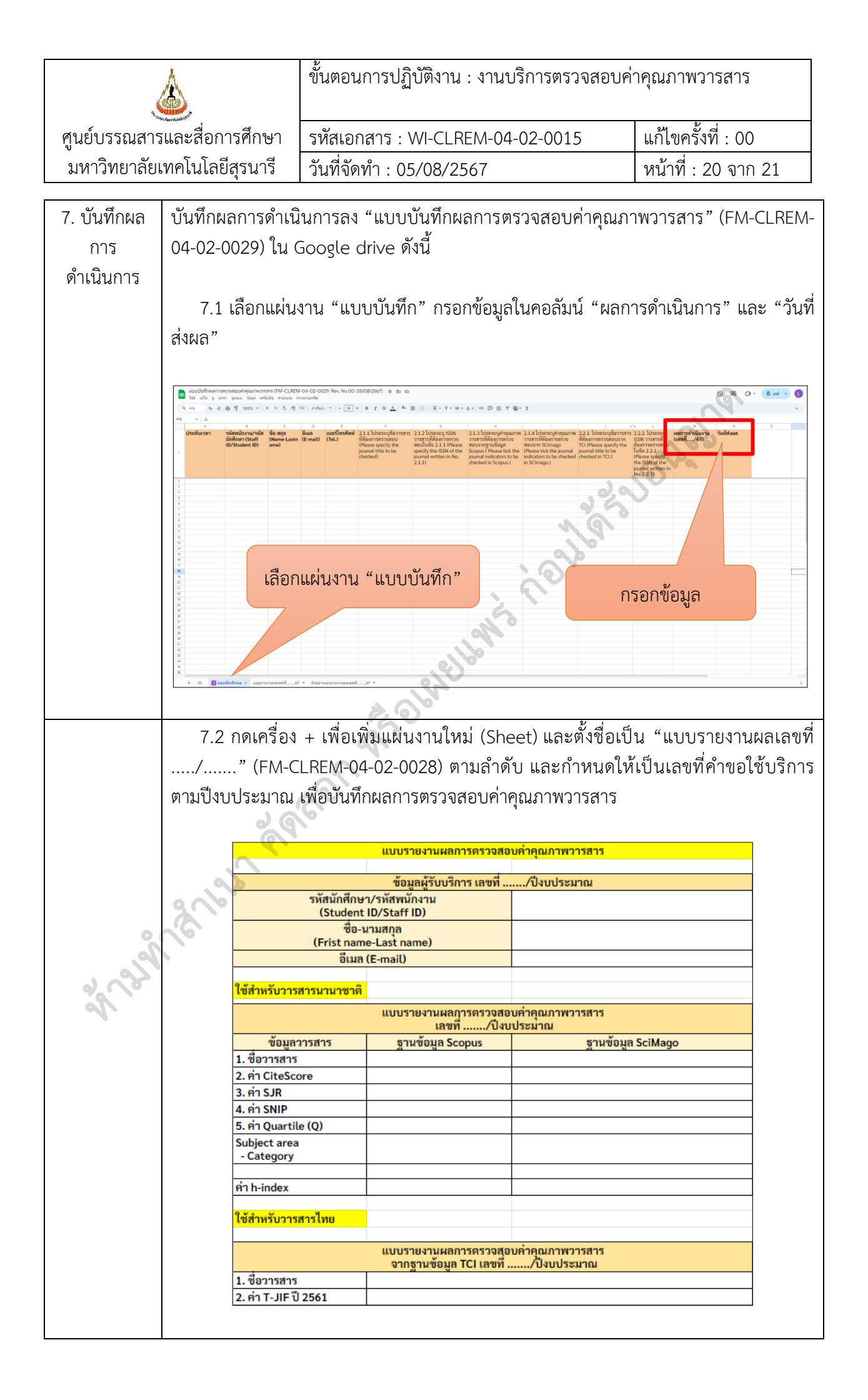

|                             | ขั้นตอนการปฏิบัติงาน : งานบริการตรวจสอบค่าคุณภาพวารสาร |                     |  |  |
|-----------------------------|--------------------------------------------------------|---------------------|--|--|
| ศูนย์บรรณสารและสื่อการศึกษา | รหัสเอกสาร : WI-CLREM-04-02-0015                       | แก้ไขครั้งที่ : 00  |  |  |
| มหาวิทยาลัยเทคโนโลยีสุรนารี | วันที่จัดทำ : 05/08/2567                               | หน้าที่ : 21 จาก 21 |  |  |

### 7. เอกสารบันทึก

| ชื่อเอกสาร  | ผู้รับผิดชอบ | สถานที่จัดเก็บ                 | ระยะเวลา<br>จัดเก็บ | วิธีกา<br>จัดเก็ |
|-------------|--------------|--------------------------------|---------------------|------------------|
| แบบบันทึกผล | บรรณารักษ์   | https://docs.google.com/       | ตลอดไป              | บันทึกเป็        |
| การตรวจสอบ  |              | spreadsheets/d/1eR_pqxbb       |                     | ไฟล์ จัดเ        |
| ค่าคุณภาพ   |              | QViPcdOref4HEjrEm4DUJz         |                     | ไว้ใน Go         |
| วารสาร      |              | V5vu98e8ST9sk/edit?usp=sharing |                     | drive            |
|             |              | * allellents for               | 2                   |                  |